# **Dray**Tek

VDSL Bridging

Oray Tek

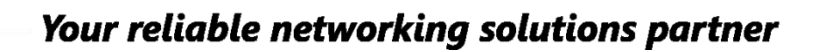

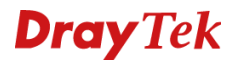

#### **VDSL Bridging**

Met deze methode kunt u de DrayTek zo instellen dat het publieke IP-adres (afkomstig van uw provider) doorgestuurd wordt naar een computer of Router/Firewall in uw netwerk. Hierdoor zal de computer of Router rechtstreeks verbonden worden met het internet. De methode wordt ook wel 'Bridgen' of 'Transparant maken' genoemd.

Een DrayTek modem die gebridged is, zal geen NAT toepassen. Hierdoor worden alle functies die NAT gerelateerd zijn uitgeschakeld. Enkele NAT gerelateerde functies zijn: Firewall, VPN, Port Redirection, DMZ & Open Port.

In deze handleiding zullen wij twee bridge methodes bespreken:

Bridge Mode: Bridging zonder VLAN tag Full Bridge Mode: Bridging met VLAN tag

Indien uw achterliggende Router/Firewall overweg kan met een 802.1Q VLAN adviseren wij gebruik te maken van de Full Bridge Mode functie.

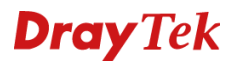

#### **VDSL Bridge Mode**

Wanneer de DrayTek in Bridge mode wordt gezet, zal de DrayTek geen VLAN doorzetten naar de LAN interface. Het is daarom van belang dat u het VLAN ID voor internet toegang eerst configureert in de DrayTek, dit kunt u doen bij WAN > Internet Access > General Setup. Gebruik hiervoor altijd de 'Customer Tag'.

| WAN 1              |                             |                       |  |  |  |  |
|--------------------|-----------------------------|-----------------------|--|--|--|--|
| Enable:            | Yes V                       |                       |  |  |  |  |
| Display Name:      |                             |                       |  |  |  |  |
| Physical Mode:     | VDSL2                       |                       |  |  |  |  |
| DSL Mode:          | VDSL2 only V                |                       |  |  |  |  |
| DSL Modem Code:    | Default 🔻                   |                       |  |  |  |  |
| Line Speed(Kbps):  |                             |                       |  |  |  |  |
| DownLink           | 0                           |                       |  |  |  |  |
| UpLink             | 0                           |                       |  |  |  |  |
| Active Mode:       | Always On 🔻 Load Balance: 🖉 |                       |  |  |  |  |
| VLAN Tag insertion | Customer (TPID 0x8100)      | Service (TPID 0x8100) |  |  |  |  |
| ADSL               | Disable ▼                   |                       |  |  |  |  |
|                    | Tag value Priority          |                       |  |  |  |  |
|                    | 0 0                         |                       |  |  |  |  |
|                    | (0e:4005) (0e:7)            |                       |  |  |  |  |
| ND 01 0            | (0.14093) (0.17)            |                       |  |  |  |  |
| VUSLZ              | Enable •                    | Disable ▼             |  |  |  |  |
|                    | Tag value Priority          | Tag value Priority    |  |  |  |  |
|                    | 6 0                         | 0                     |  |  |  |  |
|                    | (0~4095) (0~7)              | (0~4095) (0~7)        |  |  |  |  |
| Note:              | () ()                       | (/                    |  |  |  |  |

1. The line speed setting of WAN interface is available only when According to Line Speed is selected as the Load Balance Mode.

2. In DSL auto mode, the router will reboot automatically while switching between VDSL2 and ADSL lines.

3. Customer and service tag are used for different network environments. Customer tag is required for most ISPs while Service tag is required when ISP needs QinQ packets.

Klik op OK om de instellingen op te slaan, ga vervolgens naar WAN > Internet Access > MPoA / Static or Dynamic IP.

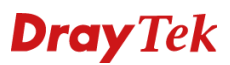

Bij het configureren van Bridge Mode zijn de volgende instellingen belangrijk.

- Ga naar MPoA (RFC1483/2684) en zet deze op Enable.
- Vink 'Obtain an IP address automatically aan.
- Vink Enable Bridge Mode aan.

| WAN 1                                                                                                |                                                          |    |                                                                           |                                        |
|----------------------------------------------------------------------------------------------------|----------------------------------------------------------|----|---------------------------------------------------------------------------|----------------------------------------|
| PPPoE / PPPoA                                                                                        | PPPoE / PPPoA MPoA / Static or D                         |    | ynamic IP                                                                 | IPv6                                   |
| Enable Disa                                                                                          | ble                                                      |    | WAN Connection De<br>Mode                                                 | ARP Detect                             |
| Multi-PVC channel<br>Encapsulation<br>VPI<br>VCI<br>Modulation                                       | Channel 2<br>1483 Bridged IP LLC<br>0<br>88<br>Multimode | ▼▼ | MTU<br>1492 (Max:<br>RIP Routing<br>Enable RIP                            | 1500) Path MTU Discovery               |
| IP Network Settings<br>Obtain an IP address a<br>More Options<br>Specify an IP address<br>IP Address | utomatically                                             |    | Bridge Mode                                                               | 1ode<br>ge Mode<br>LAN 1 ▼             |
| Subnet Mask<br>Gateway IP Address<br>WAN IP Alias                                                    |                                                          |    | MAC Address<br>• Default MAC Ad<br>• Use the followin<br>• 00 :1D :AA :64 | ldress<br>ng MAC Address<br>4 : E7 :B1 |
| DNS Server IP Address<br>Primary Server<br>Secondary Server                                          | 8.8.8.8                                                  |    |                                                                           |                                        |

Klik op OK om de instellingen op te slaan, de DrayTek zal een herstart uitvoeren. Nadat de VDSL lijn is ingetraind kan de achterliggende Router/Firewall de verbinding opbouwen op basis van DHCP of PPPoE.

#### Komt de internet verbinding niet online op uw achterliggende Router/Firewall?

Test de verbinding eerst zonder het gebruik van Enable Bridge Mode. Vink hierna Bridge Mode weer aan en sluit alleen uw PC of laptop aan op de LAN poort van de Vigor 2862 serie. Uw PC of laptop kan dan de verbinding (publiek IP-adres) op zetten op basis van PPPoE of DHCP.

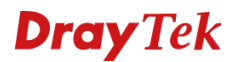

### VDSL Full Bridge Mode

Wanneer de achterliggende Router/Firewall overweg kan met een 802.1Q VLAN tag kunt u kiezen voor Full Bridge Mode. De DrayTek zal volledig transparent zijn, de aangeboden VLAN tag voor internet toegang wordt doorgezet naar de LAN interface. U kunt op de achterliggende Router/Firewall de internet verbinding configureren inclusief VLAN tag.

#### Belangrijke instellingen:

- Ga naar MPoA (RFC1483/2684) en zet deze op Enable.
- Vink 'Obtain an IP address automatically aan.
- Vink Enable Full Bridge Mode aan.
- Selecteer het Bridge Subnet welke u wilt gebruiken. Standaard is dit LAN subnet 1.

Belangrijk: Bridge Subnet is op basis van Subnet en <u>niet</u> op basis van LAN poort.

| WAN 1                                                                                                    |                                                                               |                                                                                               |                                                          |
|----------------------------------------------------------------------------------------------------|-------------------------------------------------------------------------------|-----------------------------------------------------------------------------------------------|----------------------------------------------------------|
| PPPoE / PPPoA                                                                                                    | MPoA / Static or D                                                            | ynamic IP                                                                                     | IPv6                                                     |
| PPPoE / PPPoA<br>Enable Disa<br>ADSL Modem Settings<br>Multi-PVC channel<br>Encapsulation<br>VPI<br>VCI<br>VCI                              | MPoA / Static or D<br>able<br>Channel 2 V<br>1483 Bridged IP LLC V<br>0<br>88 | ynamic IP<br>WAN Connection Deter<br>Mode<br>MTU<br>1492 (Max:15<br>RIP Routing<br>Enable RIP | IPv6<br>ction<br>ARP Detect ▼<br>500) Path MTU Discovery |
| <ul> <li>Modulation</li> <li>IP Network Settings</li> <li>Obtain an IP address a<br/>More Options</li> <li>Specify an IP address</li> </ul> | Multimode •                                                                   | Bridge Mode<br>Enable Bridge Mod<br>Enable Full Bridge<br>Bridge Subnet                       | de<br>e Mode<br>LAN 1 🔻                                  |
| IP Address<br>Subnet Mask<br>Gateway IP Address<br>WAN IP Alias                                                                             |                                                                               | MAC Address<br>Default MAC Addr<br>Use the following<br>00:1D:AA:64                           | MAC Address<br>E7:B1                                     |
| DNS Server IP Address<br>Primary Server<br>Secondary Server                                                                                 | 8.8.8.8<br>8.8.4.4                                                            |                                                                                               |                                                          |

Klik op OK om de instellingen op te slaan, de DrayTek zal een herstart uitvoeren. Nadat de VDSL lijn is ingetraind kan de achterliggende Router/Firewall de verbinding opbouwen op basis van DHCP of PPPoE.

#### Komt de internet verbinding niet online op uw achterliggende router/firewall?

Test de verbinding eerst zonder het gebruik van Enable Full Bridge Mode. Wanneer dit werkt kunt u er tevens voor kiezen om Bridge Mode te gebruiken i.p.v. Full Bridge Mode. Het is dan mogelijk om uw PC of laptop op de LAN poort van de DrayTek aan te sluiten en deze de verbinding op te laten zetten op basis van een PPPoE of DHCP configuratie.

# **Dray**Tek

#### DrayTek modem/router benaderen in Bridge Mode

Hiervoor zijn 2 verschillende mogelijkheden beschikbaar:

## 1. Static IP

Door uw PC rechtstreeks op de LAN poort van de DrayTek aan te sluiten, vervolgens dient u uw PC een statisch IP-adres te geven in de default IP-reeks van de DrayTek. U kunt de DrayTek vervolgens benaderen op <u>http://192.168.1.1</u> of <u>https://192.168.1.1</u>

## 2. Virtual WAN

Door een virtual WAN aan te maken op de achterliggende Router/Firewall. De Virtual WAN interface kunt u inrichten zodat deze een LAN IP-adres ontvangt van de DrayTek modem/router.

Meer informatie is beschikbaar op onderstaande FAQ: <u>https://www.draytek.com/support/knowledge-base/5212</u>

# **Dray** Tek

#### Voorbehoud

We behouden ons het recht voor om deze en andere documentatie te wijzigen zonder de verplichting gebruikers hiervan op de hoogte te stellen. Afbeeldingen en screenshots kunnen afwijken.

#### **Copyright verklaring**

© 2019 DrayTek. Alle rechten voorbehouden. Niets uit deze uitgave mag worden vermenigvuldigd, opgeslagen in een geautomatiseerd gegevensbestand, of openbaar gemaakt, in enige vorm of op enige wijze, hetzij elektronisch, mechanisch, door fotokopieën, opnamen, of enige andere manier, zonder voorafgaande toestemming van de uitgever.

Voor zover het maken van kopieën uit deze uitgave is toegestaan op grond van artikel 16B Auteurswet 1912 j° het Besluit van 20 juni 1974, St.b. 351, zoals gewijzigd bij Besluit van 23 augustus 1985, St.b. 471 en artikel 17 Auteurswet 1912, dient men de daarvoor wettelijk verschuldigde vergoedingen te voldoen aan de Stichting Reprorecht. Voor het opnemen van gedeelte(n) uit deze uitgave in bloemlezingen, readers of andere compilatie- of andere werken (artikel 16 Auteurswet 1912), in welke vorm dan ook, dient men zich tot de uitgever te wenden.

Ondanks alle aan de samenstelling van deze handleiding bestede zorg kan noch de fabrikant, noch de auteur, noch de distributeur aansprakelijkheid aanvaarden voor schade die het gevolg is van enige fout uit deze uitgave.

#### Registreren

U kunt via www.draytek.nl/registratie uw product registreren. Geregistreerde gebruikers worden per e-mail op de hoogte gehouden van nieuwe firmware versies en ontwikkelingen.

#### Trademarks

Alle merken en geregistreerde merken zijn eigendom van hun respectievelijke eigenaren.